## ■お客さま専用ページ IE11対応方法

現在、InternetExplorer11(以下、IE11)でお客さま専用ページへログインしようとすると「ログイン処理中です」となったままログインできない現象が発生しています。 以下に回避策を記載します。

## 1 IEバージョン確認

IEを起動して、「Alt」ボタンを押下してメニューバーを表示し、「ヘルプ」→「バージョン情報」をクリックします

| A https://www2.ipps.co.jp/?q=node/8 /0 * |                                                                                                  | ŵ \$7 \$8                                                                                                    |
|------------------------------------------|--------------------------------------------------------------------------------------------------|----------------------------------------------------------------------------------------------------|
| PTACE NUMBER AND THE AND THE ADDRESS     | Internet Explorer ヘルプ(1) F1<br>Internet Explorer 11 の新機能(W)<br>オンライン サポート(5)<br>HP Network Check | 1bb2%-7%-2                                                                                                    |
| IPPSお客さま専用ベー                             | パージョン情報(A)<br>-ジ ロクイン                                                                            | 同い合わせ先                                                                                                    |
| お客さまID: *                                |                                                                                                  | ID・パスワードを忘れた・夢らなく<br>なったお寄さまは、下記までお問い<br>合わせください。                                                                           |
| バスフード: *<br>ロガイン<br>□ ログインの保持            |                                                                                                  | PPS8巻会まセンター<br>(使時時時:0400-1400)<br>フリータイホ 0120-755-715<br>(伊羅短から2004-141-1203)<br>メールでの20時以合わせは<br>combiger colleRでお願い発します。 |
|                                          |                                                                                                  |                                                                                                    |
| COPYRIGHT(C) IP POWERSYSTEMS CO.L        | D., ALL RIGHT RESERVED.                                                                          |                                                                                                    |
|                                          |                                                                                                  |                                                                                                    |

## 下記のような表示であればIE11です

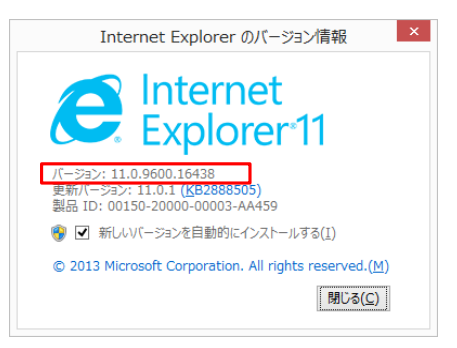

## 2 互換表示設定

IPPSお客さま専用ページログイン画面(https://www2.ipps.co.jp)へ遷移します

|                                                           | - □ ×<br>☆ @<br>TDD5#-64=%                                                                                     |
|-----------------------------------------------------------|----------------------------------------------------------------------------------------------------|
| FPP5<br>Preur System                                      | 」」FFORT_LIVE9                                                                                                  |
| お客さまID: *<br>パスワード: *<br>ログイン<br>ロワインの原始                  | なったお客さまた。下記すなお。<br>合わせくたさい。<br>IPPSお客さまセンター<br>(時間紙:0000-1000)<br>(リーモンター 0120-755-715<br>(リーモビンター1020-755-715 |
|                                                           | メールで2010時10月11日<br>Cem8Hppe co.jpまで2010-1月します。                                                                 |
| COPYRIGHT(C) IP POWERSYSTEMS CO.LTD., ALL RIGHT RESERVED. |                                                                                                    |

「Alt」キーを押下し、メニューバーを表示して「ツール」→「互換表示設定」をクリックします

|                              |                                                                                                    |                                |                                                              | - • × |
|------------------------------|----------------------------------------------------------------------------------------------------|--------------------------------|--------------------------------------------------------------|-------|
| https://www2.ipps.co.jp/?q=n | ode/8 🔎 🗕 🖒 💡 通常ログイン   IPPS                                                                                                | ×                              |                                                              | 6 🕸 🛱 |
| ファイル(E) 編集(E) 表示(Y) お気に入り(A) | <u>ツール(工)</u> ヘルプ( <u>H</u> )                                                                                              |                                |                                                              |       |
| Prover Systems               | 総員型型の削減(D)<br>InPrivate プラクズ(I)<br>追誘的は本物にする(K)<br>ActiveX フルルター(X)<br>指統の問題指修正(C)<br>母検閲覧セッションを再度機(S)<br>サイトをアフルとユーに追加(A) | Ctrl+Shift+Del<br>Ctrl+Shift+P | IPPSポームページ<br>同い合わせ先                                         | ^     |
| お客さまID: *<br>パスワード: *        | ダウンロードの表示(N)<br>ポップアップ ブロック(P)<br>SmartScreen ンパルター機能(T)<br>メディア ライセンスの管理(M)<br>アドオンの管理(A)                                 | Ctrl+J                         | ローパスワードを忘れた・帰らなく<br>なった応募さきは、下記までお問い<br>会わせください。             |       |
|                              | 互换表示設定(B)                                                                                                    |                                | IPPSお客さまセンター<br>(反付時間:09:00~18:00)                           |       |
| ロッイン<br>ロッインの保持              | このフィードの受信登録(F)<br>フィード探索(E)<br>Windows Update(U)                                                                           | Þ                              | フリーダイヤル 0120-755-715<br>(P電話からは03-6418-1263)<br>メールでのお用い合わせは |       |
|                              | パフォーマンス ダッシュボード<br>F12 開発者ツール(L)                                                                                           | Ctrl+Shift+U                   | Cooling Colline Cooling Carls                                |       |
|                              | Windows Live Writer でこのコンテンツを引用(B)                                                                                         |                                |                                                              |       |
|                              | インターネット オプション(0)                                                                                                    |                                |                                                              |       |
| COPYRIGHT(C) IP POWERS       | STEMS COLITO., ALL RIGHT RESERVED.                                                                                         |                                |                                                              | Ŷ     |

「追加するWebサイト」に「ipps.co.jp」が入っていることを確認して、「追加」ボタンを押下します

| 互換表示設定 ×                                           | 互換表示設定 ×                                           |
|----------------------------------------------------|----------------------------------------------------|
| 互換表示設定の変更                                          | 互換表示設定の変更                                          |
| 追加する Web サイト( <u>D</u> ):                          | 追加する Web サイト( <u>D</u> ):                          |
| [ipps.co.jp] 追加(A)                                 | 注意加(人)                                             |
| 互換表示に追加した Web サイト( <u>W</u> ):                     | 互換表示に追加した Web サイト( <u>W</u> ):                     |
| 削除( <u>R</u> )                                     | ipps.co.jp<br>削除( <u>R</u> )                       |
|                                                    |                                                    |
|                                                    |                                                    |
|                                                    |                                                    |
|                                                    |                                                    |
|                                                    |                                                    |
|                                                    |                                                    |
| ✓ イントラネット サイトを互換表示で表示する(1)                         | ✓ イントラネット サイトを互換表示で表示する(I)                         |
| ✓ Microsoft 互換性リストの使用(U)                           | ✓ Microsoft 互換性リストの使用(U)                           |
| <u>Internet Explorer のプライバシーに関する声明</u> を読んで詳細を確認する | <u>Internet Explorer のプライバシーに関する声明</u> を読んで詳細を確認する |
| 閉じる( <u>C</u> )                                    | 閉じる( <u>C</u> )                                    |

以上の手順で、お客さま専用ページにログイン可能となります。